## **計算機工学**II

竹村 裕(助手) E-mail:takemura@rs.noda.tus.ac.jp

川鍋 充(TA) E-mail:mitsuru@me.noda.tus.ac.jp

第八回 2007年6月6日

## 1 gnuplotの使い方

gnuplot は, 関数のプロットや数値データのプロットなどを行う, 非常にすぐれたフリーソフトで す. さまざまな機能を持っており, 2次元のグラフだけでなく, 3次元のグラフを描くことができま す. そして, 作図したグラフを数種類のフォーマットで保存し, 別のツール(IATEX や tgif など)で 利用することができます.

## 1.1 基本的な使用例

gnuplot の起動と終了

nodat001%

gnuplot の起動と終了は次のように行います.kterm 上で, nodat001% gnuplot と入力する.すると,下のような文字が出てきて,gnuplotが起動する. ------- gnuplot の起動と終了 nodat001% gnuplot … gnuplot を起動 GNUPLOT Unix version 3.7 途中省略 : Send comments and requests for help to <info-gnuplot@dartmouth.edu> Send bugs, suggestions and mods to <bug-gnuplot@dartmouth.edu> Terminal type set to 'x11' ・・・・ サブコマンド待ち状態 gnuplot> … gnuplot のヘルプ表示 gnuplot> ? … gnuplot を終了 gnuplot>quit

関数のグラフ

まず,簡単な関数のグラフを作図してみましょう.gnuplotを起動したあとに,以下のコマンドを入力します.

- 関数によるグラフ作図 -

gnuplot> set samples 500
gnuplot> set xrange[0:3.14]
gnuplot> plot sin(30\*x)\*sin(2\*t)

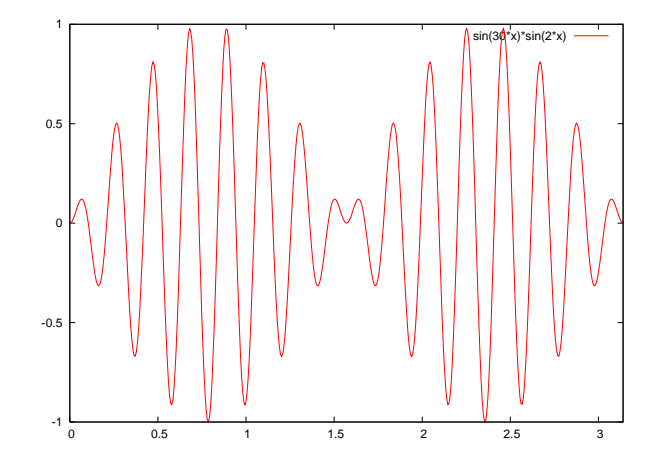

図 1:2 次元関数グラフ

データファイルから読み込んでグラフを描く

実験結果をグラフにして理論値と比較する例を紹介する.ファイル"jikken.dat" には,右に示す値がx座標,Y座標が空白で区切られ,たてに並んで格納さ れています.理論値は $f(x) = x^2$ と仮定します.2つのグラフを重ねて表示 するためには,以下のように入力すればよい.

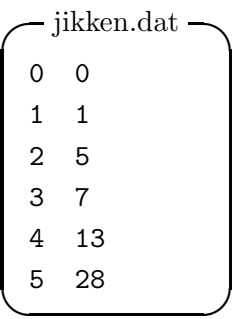

ー 数値データによるグラフ作図 –

| gnuplot> | f(x) = x * x          | … f(x)の定義                      |
|----------|-----------------------|--------------------------------|
| gnuplot> | set grid              | ・・・ メモリの線を引く                   |
| gnuplot> | plot "jikken.dat" wit | h linespoints, f(x) with lines |

ここで使われている plot 命令の一般的な書式を以下のとおりです.

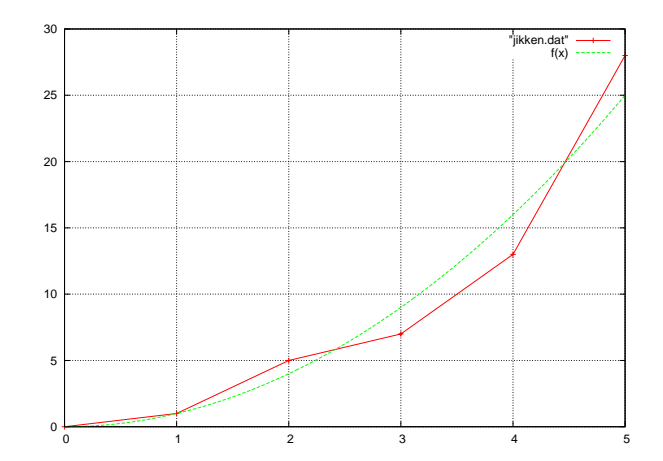

図 2: 実験データと理論値の比較(例)

– plot コマンドの書式 –

```
plot [:][:] 'ファイル名'(または関数形) using x:y with 線種
             [:][:]
                       ----x 軸, y 軸の範囲を指定
,ファイル名 '(または関数形) ---ファイル名,関数形
                       ---ファイルデータの x, y 座標値とする項目番号を指定
using x:y
                       ---線の種類を選択
with 線種
'lines', 'points', 'linespoints', 'dots', 'impulses',
'yerrorbars', 'xerrorbars', 'xyerrorbars', 'steps', 'fsteps',
'histeps', 'filledcurves', 'boxes', 'boxerrorbars', 'boxxyerrorbars',
'vectors', 'financebars', 'candlesticks', 'errorlines', 'xerrorlines',
'yerrorlines', 'xyerrorlines', 'pm3d'
例:
     plot sin(x)
     plot f(x) = sin(x*a), a = .2, f(x), a = .4, f(x)
     plot [t=1:10] [-pi:pi*2] tan(t), \
          "data.1" using (tan($2)):($3/$4) smooth csplines \
           axes x1y2 notitle with lines 5
```

ちょっと便利な使い方

いちいち対話的に入力するのが面倒だと思う人は,予め'filename.gpl'というファイルを用意して 読み込ませると楽です. - sample.plt -

```
set xlabel "X-AXIS"
set ylabel "Y-AXIS"
set xrange [0:5]
set yrange [-2:2]
plot sin(x)
pause -1
reset
set hidden3d
set isosamples 50
splot sin(sqrt(x**2+y**2))/sqrt(x**2+y**2)
pause -1
```

実行するには以下のようにする.出力結果は自分で確認してください.

nodat001% gnuplot filename.plt

その他詳しい情報は下記の HP などを参考にしてください. google で検索をかけるとかなり出てきます.ほとんどのことは解決されるでしょう.

## 参考文献

- [1] gnuplot homepage http://www.gnuplot.info/
- [2] gnuplot tips http://t16web.lanl.gov/Kawano/gnuplot/